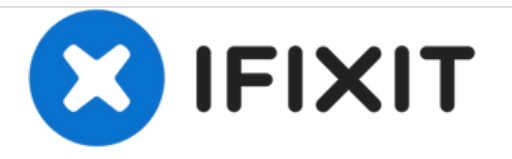

# Remplacement de l'écran du Zeepad 7.0

Comment remplacer l'écran du Zeepad 7.0

Rédigé par: Harry Winter

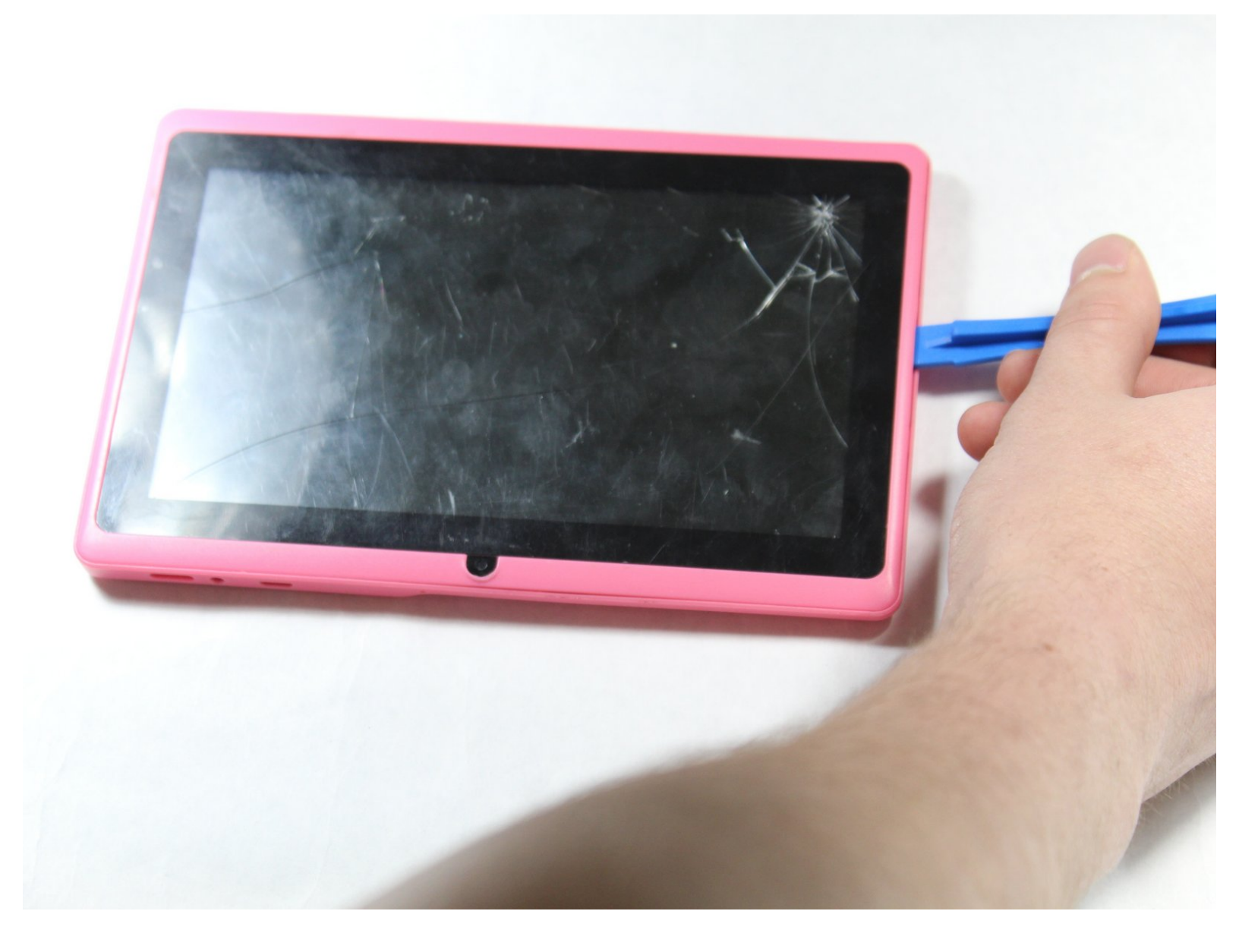

# INTRODUCTION

Ce guide indiquera à quelqu'un comment accéder et remplacer l'écran. Quelques outils seront utilisés pour ouvrir l'appareil, les fils se connectant à la carte mère à partir de l'écran LED seront coupés, et maintenant l'écran peut être retiré de l'enveloppe extérieure.

# **OUTILS:**

- iFixit Opening Tools (1)
- Phillips 0 Screwdriver (1)
- Soldering Iron (1)
- Solder (1)
- Flush Wire Cutters (1)
- Metal Spudger (1)

Ce document a  $\tilde{A} @t \tilde{A} @$  cr  $\tilde{A} @ \tilde{A} @$  le 2021-03-17 02:43:16 AM (MST).

#### Étape 1 — Ecran

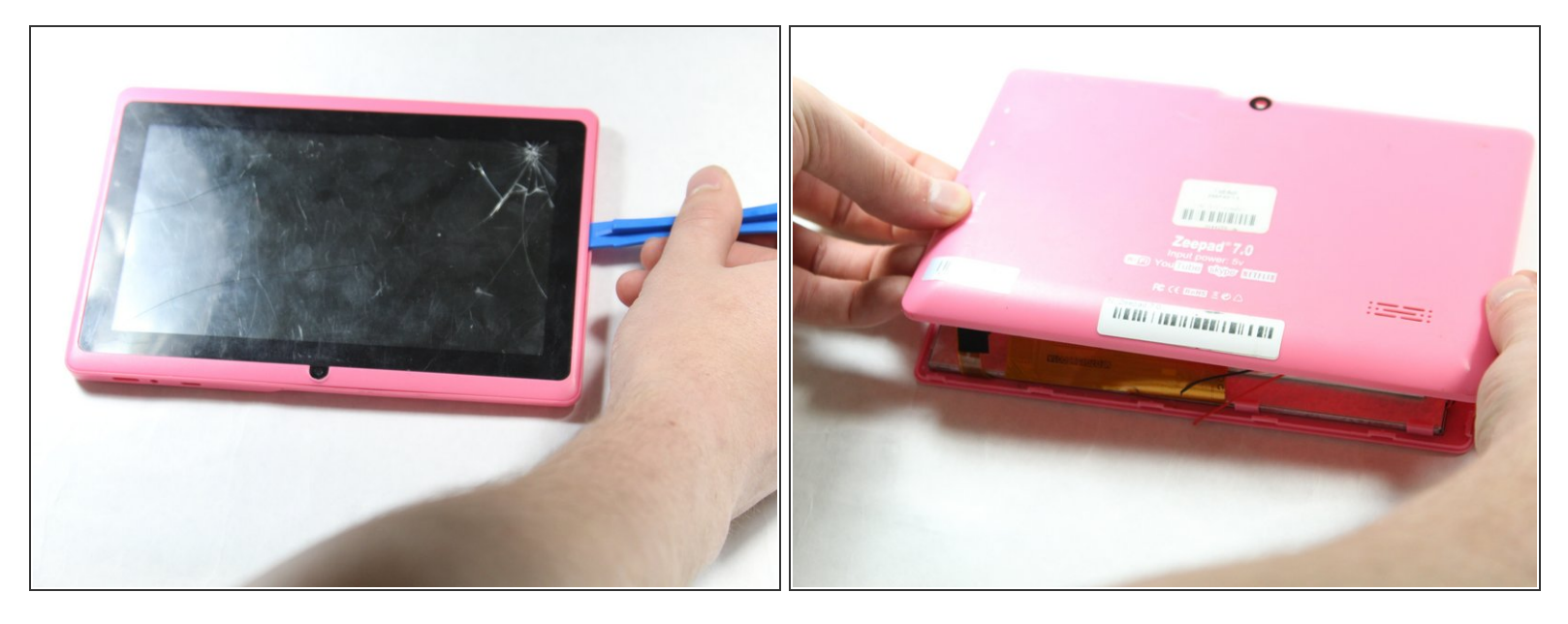

A Éteignez l'appareil et conservez-le débranché.

- Ouvrez le boîtier en utilisant un outil d'ouverture en plastique autour des bords. Tirez légèrement le couvercle.
- (i) Ne retirez pas complètement le boîtier arrière car il y a un haut-parleur fixé à l'arrière.

#### Étape 2

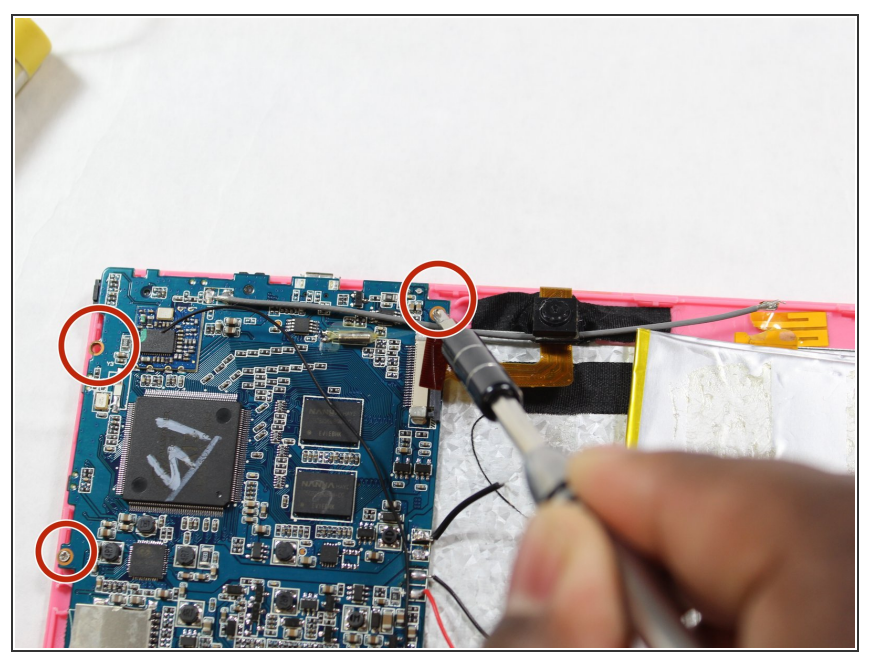

Ce document a été créé le 2021-03-17 02:43:16 AM (MST).

En utilisant un embout Phillips Head 0, dévissez soigneusement les trois vis de 3,5 mm maintenant la carte mère en place à l'arrière de l'écran.

### Étape 3

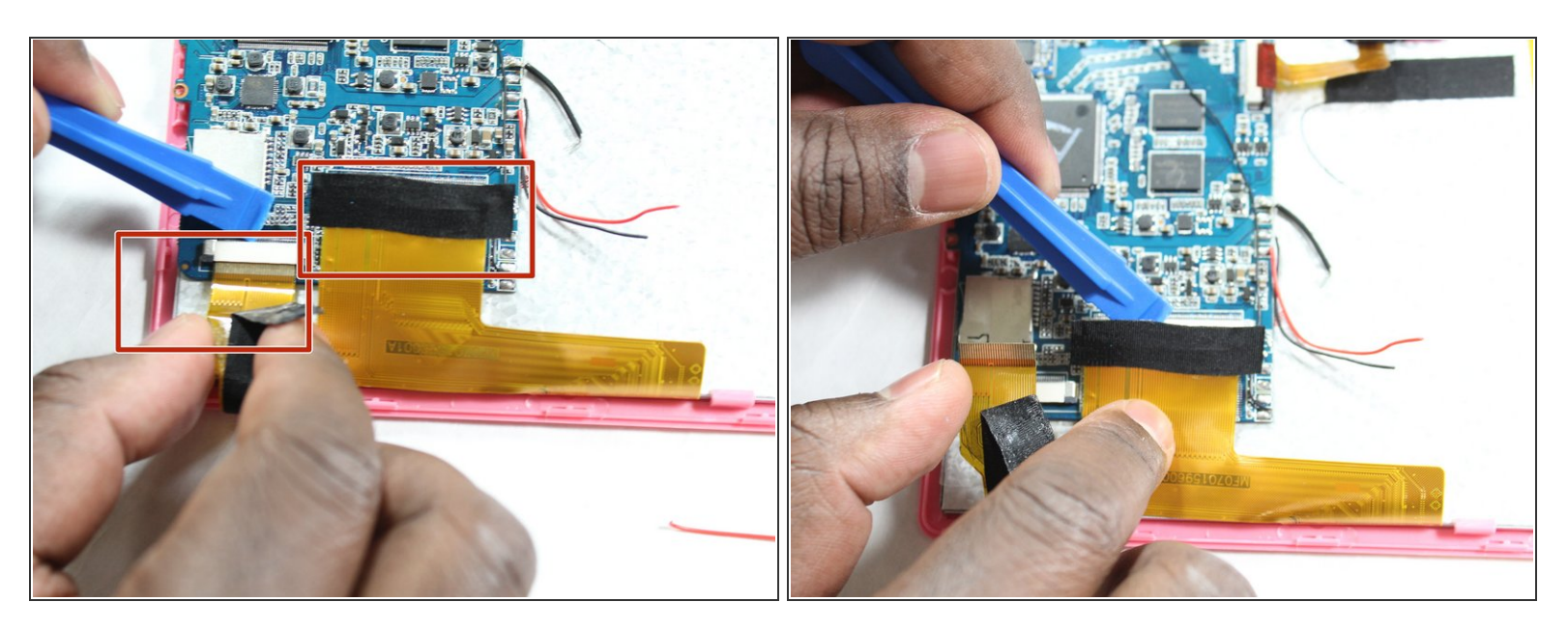

• Débranchez les deux câbles ruban entre l'écran et la carte mère.

Neillez à ne pas déchirer les câbles ruban ou vous pouvez endommager les ports.

## Étape 4

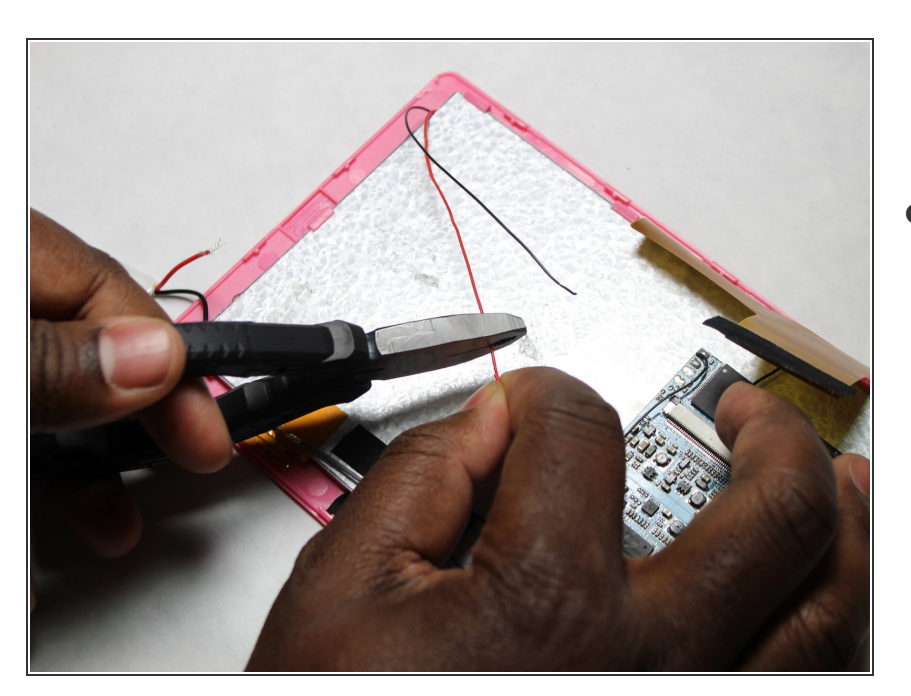

 Coupez les câbles d'alimentation reliant l'écran et la carte mère. Il devrait y avoir un câble rouge et noir chacun.

## Étape 5

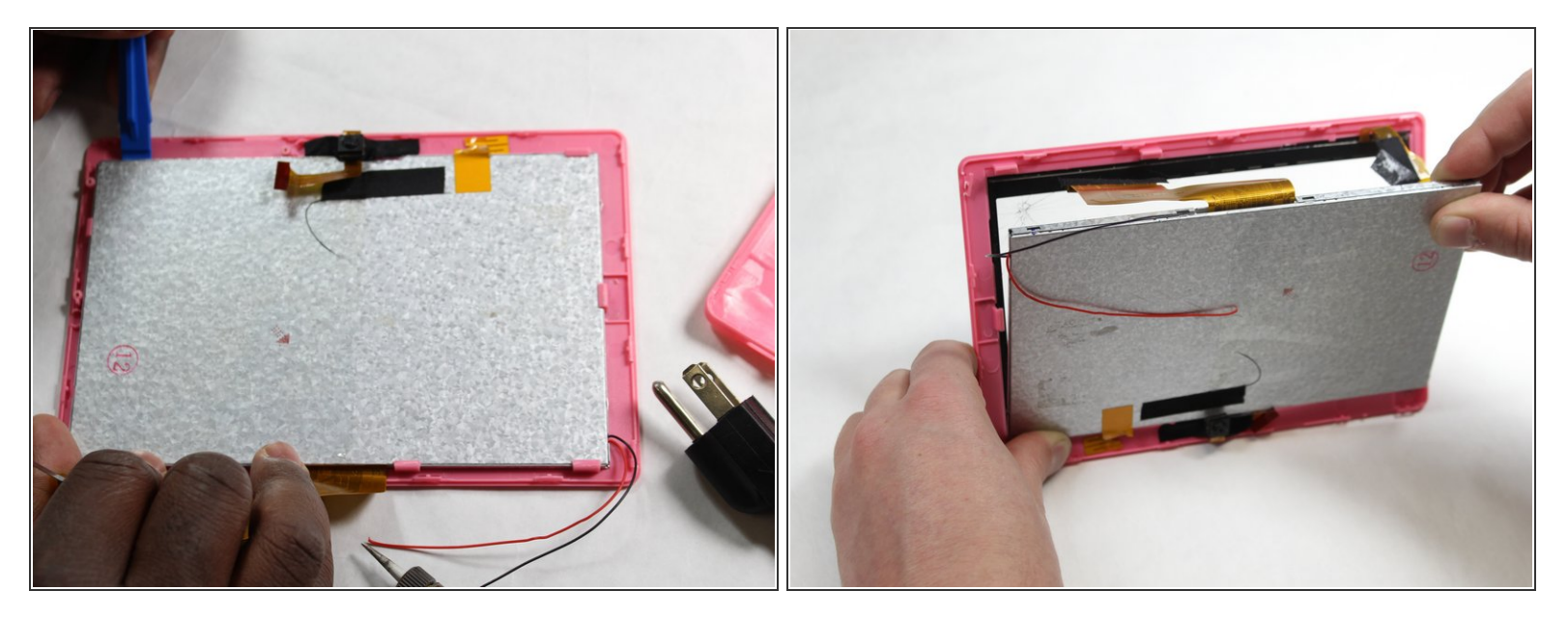

• Séparer le protecteur d'écran avant de l'écran LCD. Des pinces maintiennent l'écran en place.

## Étape 6

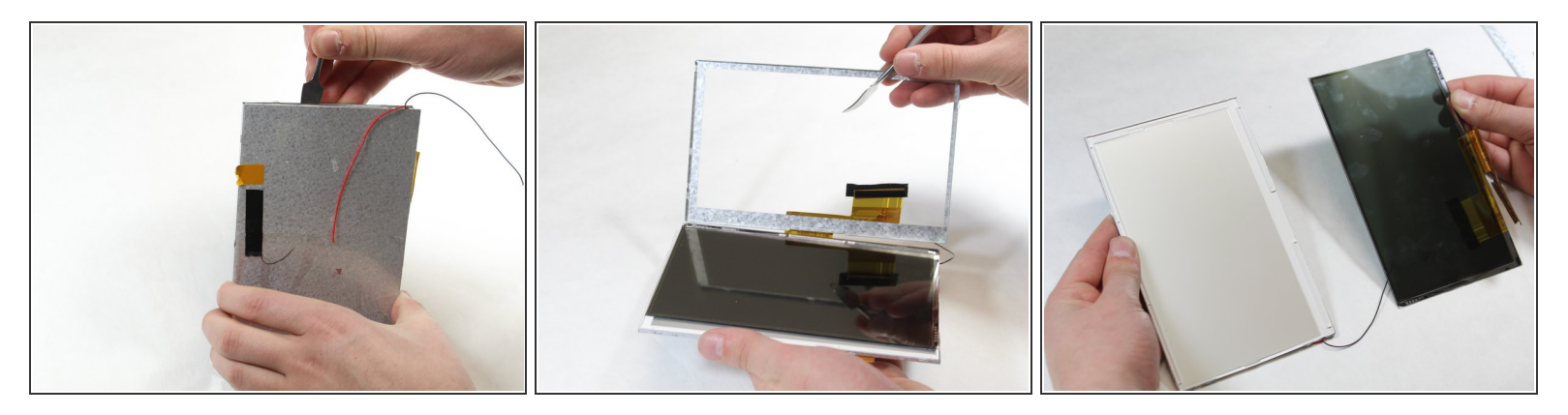

• Séparer l'écran LCD de l'étui de protection en métal avec le spudger métallique.

### Étape 7

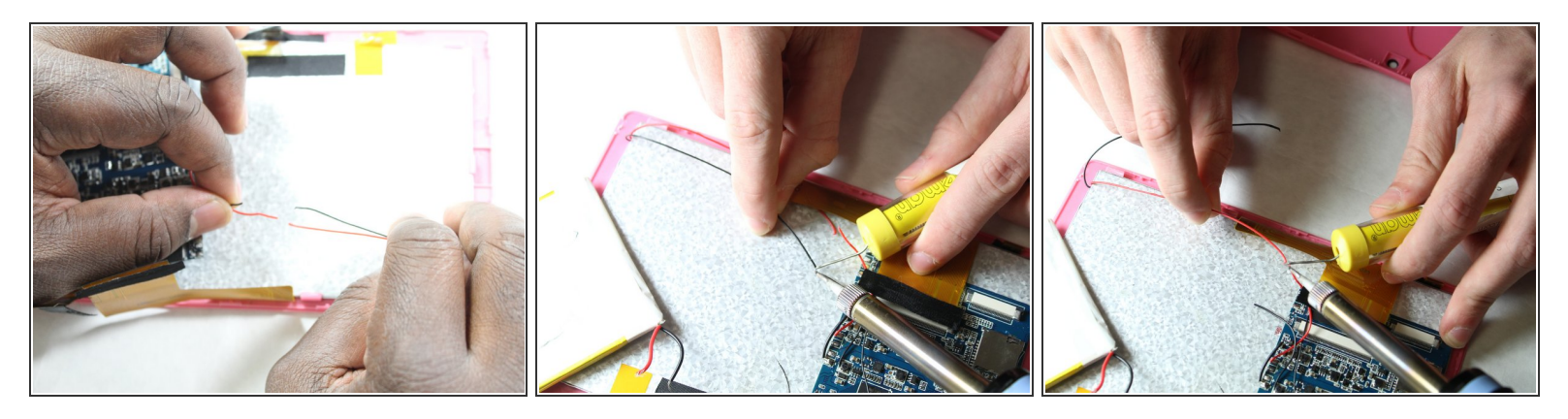

- Après avoir créé de l'espace pour travailler, réchauffez un fer à souder.
- Appliquer de la chaleur sur la soudure par-dessus les fils coupés correspondants aux nouveaux fils d'écran.
- (i) Comment souder et dessouder des connexions
- Le fer à souder sera extrêmement chaud. Gardez hors de contact direct avec d'autres fils, la carte mère, et surtout la batterie.

A Garder hors de la portée des enfants.

Pour réassembler votre appareil, suivez ces instructions dans l'ordre.